Gob.ec

Registro Único de Trámites y Regulaciones

Código de Trámite:

Página 1 de 4

## Información de Trámite

| Nombre Trámite                                                    | RESOLUCIÓN ANTICIPADA SOBRE CLASIFICACIÓN ARANCELARIA DE MERCANCÍAS OBJETO DE<br>COMERCIO INTERNACIONAL                                                                                                    |  |  |
|-------------------------------------------------------------------|----------------------------------------------------------------------------------------------------|--|--|
| Institución                                                       | SERVICIO NACIONAL DE ADUANA DEL ECUADOR                                                                                                    |  |  |
| Descripción                                                       | Trámite realizado ante el Servicio Nacional de Aduana para poder obtener su absolución, misma que es de<br>carácter vinculante para la Administración Aduanera y el consultante                                                                                                    |  |  |
|                                                                   | Esta consulta puede ser realizada por el importador, exportador, productor o cualquier persona natural o jurídica que tenga motivos justificados, o un representante de estos, podrá solicitar a la Directora o el Director General del Servicio Nacional de Aduana del Ecuador o su delegado, la emisión de una resolución anticipada en materia de clasificación arancelaria.                                                                                                    |  |  |
|                                                                   | Con la identificación de la subpartida arancelaria, el usuario puede conocer previamente los aranceles, otros tributos y documentos de control asociados con la subpartida en cuestión.                                                                                                    |  |  |
| ¿A quién está<br>dirigido?                                        | Todo importador, exportador, productor o cualquier persona natural o jurídica que tenga motivos justificados,<br>o un representante de estos, podrá solicitar a la Directora o el Director General del Servicio Nacional de<br>Aduana del Ecuador o su delegado, la emisión de una resolución anticipada en materia de clasificación.                                                                                                    |  |  |
|                                                                   | Persona Jurídica - Privada, Persona Jurídica - Pública, Persona Natural - Ecuatoriana, Persona Natural -<br>Extranjera.                                                                                                    |  |  |
| ¿Qué obtendré si<br>completo<br>satisfactoriamente<br>el trámite? | Tipo de Resultado:<br>Acceder a beneficio o servicio.                                                                                                    |  |  |
|                                                                   | <ul><li>Resultado a obtener:</li><li>Consulta de Clasificación Arancelaria absuelta</li></ul>                                                                                                    |  |  |
| ¿Qué necesito<br>para hacer el<br>trámite?                        | <ol> <li>Requisitos Generales:         <ol> <li>Registró en el sistema informático Ecuapass como: Operador de comercio exterior, usuario general u Organismos internacionales.</li> <li>Solicitud de Resolución Anticipada, se debe presentar en idioma español y será ingresada digitalmente a través del sistema informático de la aduana - ECUAPASS.</li> <li>Indicación del nombre completo o razón social, número de cédula, pasaporte o RUC, según corresponda, del solicitante; así como su dirección domiciliaria, teléfono (fijo o móvil) y correo electrónico para las notificaciones respectivas - Formulario en ECUAPASS Solicitud de Resolución Anticipada</li> <li>Escritura pública o documento privado suscrito ante Notario, en caso de que el solicitante actúe a través de un tercero que lo represente.</li> <li>Indicación de la operación o régimen aduanero de importación o exportación que se propone efectuar - Formulario en ECUAPASS Solicitud de Resolución Anticipada</li> <li>Indicación del acuerdo comercial suscrito por Ecuador u otra normativa vigente a la cual se acogerá la importación o exportación que se propone efectuar - Formulario en ECUAPASS Solicitud de Resolución Anticipada</li> <li>Declaración del solicitante señalando bajo la gravedad de juramento que no está incurso en las causales de inadmisión previstas en el artículo 16 dela Resolución SENAE-SENAE-2022-0011-RE - Formulario en ECUAPASS Solicitud de Resolución Anticipada</li> <li>Utilizar el formato contenido en el Anexo I de la Resolución SENAE-SENAE-2022-0011-RE - Formulario en ECUAPASS Solicitud de Resolución Anticipada</li> </ol> </li> <li>Describir la mercancía: descripción técnica y comercial a; características; marca; modelo y/o referencia; nombre del fabricante; elementos constitutivos de acuerdo a su naturaleza; forma de presentación; uso, función, o aplicación según sea el caso, y cualquier otro dato técnico adicional - Formulario en ECUAPA</li></ol> |  |  |

| Gob.ec                                         |                                                                                                    | Registro Único de Trámites y Regulaciones                                                                                                    |                                                                                                    |  |
|------------------------------------------------|----------------------------------------------------------------------------------------------------|----------------------------------------------------------------------------------------------------|----------------------------------------------------------------------------------------------------|--|
|                                                |                                                                                                    | Código de Trámite:                                                                                                    | Página 2 de 4                                                                                                    |  |
|                                                | <ul> <li>Resolución Anticipada</li> <li>11. Pretensión específica que<br/>arancelaria con su justifica<br/>Anticipada</li> <li>12. Detalle de los documentos<br/>ECUAPASS Solicitud de F</li> <li>13. Firma (manuscrita o electr</li> <li>14. Documentación de soporte<br/>flujo del proceso productiv<br/>señale su composición, us<br/>caso de encontrase emitid<br/>Anticipada o Presentación</li> <li>15. Para unidades funcionales<br/>la unidad funcional, un list<br/>debidamente detallado(s)<br/>en los cuales intervienen p<br/>ECUAPASS Solicitud de F<br/>domicilio</li> <li>16. Fotografía(s) a color que o<br/>Formulario en ECUAPASS</li> <li>17. La presentación de muest<br/>es opcional, sin embargo,<br/>cuando así lo requiera la a<br/>domicilio</li> </ul> | se formula, debiendo incluirse la opinión y<br>ación técnica - Formulario en ECUAPASS S<br>a y muestras de soporte que se adjuntan co<br>Resolución Anticipada<br>ónica) del solicitante.<br>e: Fichas técnicas, manual de instrucciones<br>o y/o demás documentación técnica del fab<br>co y parámetros físicos o químicos; debidam<br>os en otro idioma - Formulario en ECUAPA<br>física en el distrito más cercano al domicilio<br>s, además se deberá adjuntar una memoria<br>a que detalle a los equipos y aparatos que l<br>donde consten estos aparatos y equipos er<br>obara realizar conjuntamente una función net<br>Resolución Anticipada o Presentación física<br>leberá corresponder en forma y presentación<br>la muestra deberá ser entregada por el soli<br>administración aduanera - Presentación física | sugerencia de clasificación<br>olicitud de Resolución<br>n la solicitud - Formulario en<br>, catálogos, certificado de análisis,<br>pricante de la mercancía que<br>nente traducidos al español en<br>SS Solicitud de Resolución<br>o<br>descriptiva del funcionamiento de<br>la conforman y un plano(s)<br>n las diferentes etapas del proceso<br>ramente definida - Formulario en<br>en el distrito más cercano al<br>on a la cual se pretende importar -<br>n a la cual se pretende importar)<br>citante de forma obligatoria,<br>ca en el distrito más cercano al |  |
| ¿Cómo hago el<br>trámite?                      | <ol> <li>Acceder al navegador de l<br/>&gt; Trámites Operativos.</li> <li>En el menú "1.13 Solicitud<br/>de Resolución Anticipada.</li> <li>Llenar la solicitud correspo<br/>4. Adjuntar toda la document<br/>RE.</li> <li>Firmar formulario.</li> <li>Agregar Formulario firmad<br/>7. Registrar formulario.</li> <li>Canales de atención:</li> <li>En línea (Sitio / Portal Web / Apli</li> </ol>                                                                                                    | nternet, registre la dirección http://www.adu<br>de Resolución Anticipada" dar clic y se visi<br>ondiente.<br>ación acorde a lo estipulado en la Resoluci<br>o.                                                                                                    | uana.gob.ec, e ingrese a la opción<br>ualizará el formulario de Solicitud<br>ón SENAE-SENAE-2022-0011-                                                                                                    |  |
| ¿Cuál es el costo<br>del trámite?              | El trámite no tiene costo                                                                                                    |                                                                                                    |                                                                                                    |  |
| ¿Dónde y cuál es<br>el horario de<br>atención? | Para trámite en línea el servicio<br>enlace: http://www.aduana.gob.e                                                                                                    | se encuentra habilitado las 24 horas a trav<br>c                                                                                                    | és del siguiente                                                                                                    |  |
| Base Legal                                     | <ul> <li>REGLAMENTO AL TÍTI<br/>COMERCIO LIBRO V E<br/>COMERCIO E INVERS</li> <li>CÓDIGO ORGÁNICO E<br/>COPCI 2022. Art. Art. 1-</li> <li>Resolución Nro. SENAE<br/>REGULA LA EMISIÓN I</li> <li>Resolucion SENAE-DGI<br/>CREACIÓN DEL COMI<br/>MERCANCÍAS COMPL</li> </ul>                                                                                                    | JLO DE FACILITACIÓN ADUANERA PARA<br>DEL CÓDIGO ORGÁNICO DE LA PRODUC<br>IONES COPCI 2022. Art. Art. 89,90,92,93.<br>DE LA PRODUCCIÓN, COMERCIO E INVE<br>41,216.<br>E-SENAE-2022-0011-RE PROCEDIMIENTO<br>DE RESOLUCIONES ANTICIPADAS. Art. T<br>N-2015-0182-RE ESTABLECER EL REGL/<br>TÉ DE CLASIFICACIÓN ARANCELARIA P.<br>EJAS. Art. todo.                                                                                                    | A EL<br>SCIÓN,<br>RSIONES<br>D QUE<br>Fodo.<br>AMENTO DE<br>ARA                                                                                                    |  |

Gob.ec

Registro Único de Trámites y Regulaciones

Código de Trámite:

Página 3 de 4

## • RESOLUCIÓN 020-2017 DEL PLENO DEL COMEX - ARANCEL NACIONAL. Art. TODO.

| Contacto para<br>atención<br>ciudadanaFuncionario/Dependencia: Jefatura de Atención al UsuarioCorreo Electrónico: mesadeservicios@aduana.gob.ecTeléfono: 1800-238262 |  |
|----------------------------------------------------------------------------------------------------|--|
|----------------------------------------------------------------------------------------------------|--|

Transparencia

| Año  | Mes | Volumen de Quejas | Volumen de Atenciones |
|------|-----|-------------------|-----------------------|
| 2024 | 03  | 0                 | 37                    |
| 2024 | 02  | 0                 | 21                    |
| 2024 | 01  | 0                 | 42                    |
| 2023 | 12  | 0                 | 29                    |
| 2023 | 11  | 0                 | 21                    |
| 2023 | 10  | 0                 | 28                    |
| 2023 | 09  | 0                 | 46                    |
| 2023 | 08  | 0                 | 19                    |
| 2023 | 07  | 0                 | 27                    |
| 2023 | 06  | 0                 | 9                     |
| 2023 | 05  | 0                 | 18                    |
| 2023 | 04  | 0                 | 31                    |
| 2023 | 03  | 0                 | 12                    |
| 2023 | 02  | 0                 | 10                    |
| 2023 | 01  | 0                 | 12                    |
| 2022 | 12  | 0                 | 28                    |
| 2022 | 11  | 0                 | 18                    |
| 2022 | 10  | 0                 | 11                    |
| 2022 | 09  | 0                 | 24                    |
| 2022 | 08  | 0                 | 22                    |
| 2022 | 07  | 0                 | 21                    |
| 2022 | 06  | 0                 | 19                    |
| 2022 | 05  | 0                 | 9                     |
| 2022 | 04  | 0                 | 18                    |
| 2022 | 03  | 0                 | 20                    |
| 2022 | 02  | 0                 | 0                     |

Información proporcionada por: Servicio Nacional de Aduana del Ecuador (SENAE), actualizada al 26 de octubre de 2023

Gob.ec

Registro Único de Trámites y Regulaciones

Código de Trámite:

Página 4 de 4

| <b>Año</b><br>2022 | Mes | Yolumen de Quejas | Yolumen de Atenciones |
|--------------------|-----|-------------------|-----------------------|
| 2021               | 12  | 0                 | 26                    |
| 2021               | 11  | 0                 | 31                    |
| 2021               | 10  | 0                 | 21                    |
| 2021               | 09  | 0                 | 13                    |
| 2021               | 08  | 0                 | 23                    |
| 2021               | 07  | 0                 | 38                    |
| 2021               | 06  | 0                 | 48                    |
| 2021               | 05  | 0                 | 41                    |
| 2021               | 04  | 0                 | 21                    |
| 2021               | 03  | 0                 | 24                    |
| 2021               | 02  | 0                 | 10                    |
| 2021               | 01  | 0                 | 22                    |
| 2020               | 12  | 0                 | 30                    |
| 2020               | 11  | 0                 | 19                    |
| 2020               | 10  | 0                 | 16                    |
| 2020               | 09  | 0                 | 29                    |
| 2020               | 08  | 0                 | 30                    |
| 2020               | 07  | 0                 | 38                    |
| 2020               | 06  | 0                 | 1                     |
| 2020               | 05  | 0                 | 0                     |
| 2020               | 04  | 0                 | 0                     |
| 2020               | 03  | 0                 | 20                    |
| 2020               | 02  | 0                 | 50                    |
| 2020               | 01  | 0                 | 24                    |